# Sovereign Installation Guide

## PREREQUISITE

### 1. dotNET

- 2. Crystal Report (32 bit / 64 bit)
- 3. MS Office PIA 2003 / 2007 / 2010
- 4. MS SQL Native Client
- 5. MS Access Database Engine 2010 (For MS Office 2013 or later)
- 6. WinRAR
- 7. Sovereign Setup
- 8. FTP access to both public and private server(contact <u>admin.sovereign@fiitjee.com</u> for IP addresses.

## **INSTALLATION (32 bit)**

- 1. Install <u>dotNET</u> if it has not been pre-installed.
- 2. Now install Crystal Report (32 bit).
- 3. Install MS office PIA depending on the MS office version installed. [PIA for Office 2003 PIA For Office 2007 PIA For Office 2010] (For Ms Office 2013 or later install MS Office PIA 2010).
- 4. In case of MS Office 2013 or later do install <u>MS Access Database Engine 2010</u>.
- 5. Install MS SQL Native Client.
- 6. Install <u>WinRAR</u>.
- 7. Now install Sovereign Set up.
- 8. Download and install the latest update from www.fiitjee.com/updates/32/Sovereign2012.rar
  - Admissions <u>www.fiitjee.com/updates/Sovereign.rar</u> Timetable - <u>www.fiitjee.com/updates/academics.rar</u> Examinations - <u>www.fiitjee.com/updates/Examinations.rar</u> Feedback - www.fiitjee.com/updates/Feedback.rar
- 9. Activate Windows Registry entry
- 10. Check with your IT Administrator if access to both private and public servers are allowed. You may drop an email to <a href="mailto:admin.sovereign@fiitjee.com">admin.sovereign@fiitjee.com</a> with Subject: IP Required To Check FTP Access.

#### **INSTALLATION (64 bit)**

- 1. Install <u>dotNET</u> if it has not been pre-installed.
- 2. Now install Crystal Report (64 bit).
- Install MS office PIA depending on the MS office version installed. [PIA for Office 2003 / PIA For Office 2007 / PIA For Office 2010] (For Ms Office 2013 or later install MS Office PIA 2010).
- 4. In case of MS Office 2013 or later do install MS Access Database Engine 2010.
- 5. Install MS SQL Native Client.
- 6. Install WinRAR.
- 7. Now install Sovereign Set up.
- Download and install the latest update from <u>www.fiitjee.com/updates/64/Sovereign2012.rar</u> Admissions - <u>www.fiitjee.com/updates/Sovereign.rar</u> Timetable - www.fiitjee.com/updates/academics.rar

Examinations - <u>www.fiitjee.com/updates/Examinations.rar</u> Feedback - <u>www.fiitjee.com/updates/Feedback.rar</u>

- 9. Activate Windows Registry entry
- 10. Check with your IT Administrator if access to both private and public servers are allowed. You may drop an email to <a href="mailto:admin.sovereign@fiitjee.com">admin.sovereign@fiitjee.com</a> with Subject: IP Required To Check FTP Access.